| <b>Ø</b> 18 | S Client | t(Q) v | /8.24 : My IES |                   |               |                 |                 |                 |                |         |                  |                          |               | . 🗆 🛛       |
|-------------|----------|--------|----------------|-------------------|---------------|-----------------|-----------------|-----------------|----------------|---------|------------------|--------------------------|---------------|-------------|
| Help        | Submit   | Quit   | Functions Comm | nands             |               |                 |                 |                 |                |         |                  |                          |               |             |
| •           | -        | 2      | 0              |                   |               | $(\mathcal{D})$ | « »             | ,               |                | _       |                  | -                        | <i></i>       | x           |
|             |          |        |                |                   |               |                 |                 |                 |                |         |                  |                          |               |             |
|             |          |        |                |                   |               |                 |                 |                 |                |         |                  |                          |               |             |
|             |          |        |                |                   |               |                 |                 |                 |                |         |                  |                          |               |             |
|             |          |        | Sari Sari      | i Dispatch        |               |                 |                 |                 |                |         |                  |                          |               |             |
|             |          |        |                |                   |               |                 |                 |                 |                |         |                  |                          |               |             |
|             |          |        |                |                   |               |                 |                 |                 |                |         |                  |                          |               |             |
|             | D        |        |                |                   |               |                 |                 |                 |                |         | Stock Acti       | ons: -                   | 2             | <u>Save</u> |
|             |          | писк   | 22             |                   |               | -               |                 |                 |                | -       | Do Order Trans   | sters                    | Order Acti    | ions: -     |
|             | Þ        | lame   | 1FUCK 22       | 0                 |               |                 | Crate Los       | ad Capacity     | 100            |         | Ondo Order Trans | ners                     |               | <u>.oad</u> |
|             | Cash Acc | count  | 10-00-00-846   | Cash Account: If  | UCK ZZ        |                 |                 | Loaded: -       | 10             |         | Customer Ret     | <u>urns</u>              | Rele          | <u>ase</u>  |
|             | Truck S  | Store  | 22 IFUCK 22    |                   |               |                 | When No Br      | eak Crates      | 10             |         | Truck Trans      | ners                     | Proc          | <u>ess</u>  |
|             | Deliv    | Date   | 0670272010     |                   |               |                 | When Break C    | rates Used      | 10             |         | Print Acti       | ons: -                   | Cash          | n Up: -     |
|             |          |        | Cho            | ango Dianlau      |               | Colort          | Delivery Conver |                 |                |         |                  | <b>-</b>                 | Transfer to E | <u>Jank</u> |
|             |          |        | 222 Onder No   | ange Display      |               | Select          | Delivery Sequen | i <u>ce</u><br> | Protect        | (1 + )- |                  |                          | JSI CR VUUC   | ners<br>    |
|             |          | 1      | 0000194 CDAR   | OUSET THEDESN     |               |                 | Deriv 5         | ed road         | Pactor<br>0 30 | MO      | ALEL OLD         | er status<br>e Delivery  | *             | <u> </u>    |
|             |          | 2      | 0000197 GRAB   | SOWSKI, THERESA   |               |                 |                 | 2               | 0.30           | NO      | Pr               | e Delivery               |               | _           |
|             |          | 3      | 0000218 GRAB   | OWSKI, THERESA    |               |                 |                 | 3               | 0.75           | NO      | Pr               | e Delivery               | 5             |             |
|             |          | 4      | 0000221 GRAB   | BOWSKI, THERESA   |               |                 |                 | 4               | 0.75           | NO      | Pr               | e Delivery               | 8             |             |
|             |          | 5      | 0000222 GRAB   | BOWSKI, THERESA   |               |                 |                 | 5               | 0.55           | NO      | Pr               | e Delivery               | 8             |             |
|             |          | 6      | 0000229 GRAB   | OWSKI, THERESA    |               |                 |                 | 6               | 1.25           | NO      | Pr               | e Delivery               | 8             |             |
|             |          | 7      | 0000230 ARS    | TECHNICAL IMAGES  | 1             |                 |                 | 7               | 0.20           | NO      | Pr               | e Delivery               | 9<br>2        | _           |
|             |          | 8      | 0000232 BABC   | CO ELECTRIC & ENG | INEERING LTD. | •               |                 | 8               | 0.25           | NO      | Pr               | e Delivery               | 5<br>5        |             |
|             |          | 10     | 0000233 AUTU   | JAN IMAGES INC.   |               |                 |                 | 9               | 0.50           | NO      | Pr               | e Delivery<br>o Dolivery |               | -           |
|             |          | 11     | 0000234 AVON   | NKLOOF SUN        |               |                 |                 | 11              | 3.55           | NO      | Pr               | e Delivery               |               |             |
|             |          | 12     | 0000236 Cass   | andra             |               |                 |                 | 12              | 0.30           | NO      | Pr               | e Delivery               | 8             |             |
|             |          | 13     | 0000237 Wily   | ve's Fast         |               |                 |                 | 13              | 0.25           | NO      | Pr               | e Delivery               | ă.            | _           |
|             |          | 14     | 0000238 ABC    | Stationery        |               |                 |                 | 14              | 0.12           | NO      | Pr               | e Delivery               |               |             |
|             |          |        |                |                   |               |                 |                 |                 |                |         |                  |                          |               |             |
|             |          |        |                |                   |               |                 |                 |                 |                |         |                  |                          |               |             |
|             |          |        |                |                   |               |                 |                 |                 |                |         |                  |                          |               | -1          |
| Ses         |          | •      |                |                   |               |                 |                 |                 |                |         |                  |                          |               |             |
| Ē           |          |        |                |                   |               |                 |                 |                 |                |         |                  |                          |               |             |
|             |          |        |                |                   |               |                 |                 |                 |                |         |                  |                          |               |             |
|             |          |        |                |                   |               |                 |                 |                 |                |         |                  |                          |               | -           |

Slide notes: The Truck is a mobile Store. As such, it always has a Stock Content, even if the content is zero.

| 🛃 IES Client(Q) v8 | 8.24 : My IES  |                        |           |   |    |     |      |                     |                       |
|--------------------|----------------|------------------------|-----------|---|----|-----|------|---------------------|-----------------------|
| Help Submit Quit   | Functions Comm | nands                  |           |   |    |     |      |                     |                       |
| ?)                 | 0              |                        | • 0       | " | »  | 17  |      | \$                  | <ul> <li>x</li> </ul> |
|                    |                |                        |           |   |    |     |      |                     |                       |
|                    |                | Selection Dialog       |           |   |    |     |      | X                   |                       |
|                    |                |                        |           |   |    |     |      |                     |                       |
|                    | Sari Sai       | Print Uptions          |           |   |    |     |      |                     |                       |
|                    |                |                        |           |   |    |     |      | o                   |                       |
|                    |                | Select -               |           |   |    |     |      | Stock Availability  | Save                  |
| Delivery Truck 2   | 22             |                        |           |   |    |     |      |                     | Order Actions: -      |
| Name T             | fruck 22       |                        |           |   |    |     |      | Dolivon Motos       | Load                  |
| Cash Account       | 10-00-00-84e   |                        |           |   |    |     |      | Delivery Manifest   | Release               |
| Truck Store 2      | 22 Truck 22    |                        |           |   |    |     |      | Packing Schedule    | Process               |
| Deliv Date         | 06/02/2010     |                        |           |   |    |     |      | Cash Up Statement   | Cash Up: -            |
|                    |                |                        |           |   |    |     |      | Truck Stock Balance | ransfer to Bank       |
|                    | <u>Ch</u>      |                        |           |   |    |     |      |                     | st CR Vouchers        |
| >                  | >>> Order No   |                        |           |   |    |     |      | - Com               | Am 📥                  |
| 1                  | 0000194 GRA    |                        |           |   |    |     |      |                     |                       |
| 2                  | 0000197 GRA    |                        |           |   |    |     |      |                     |                       |
| 3                  | 0000218 GRA    |                        |           |   |    |     |      |                     | _                     |
| 4                  | 0000221 GRAP   | SOUSKI, THERESA        |           |   | 4  | 0.7 | 5 NO | Pre Delivery        |                       |
| 6                  | 0000222 GRAE   | BOWSKI, THERESA        |           |   | 6  | 1.2 | 5 NO | Pre Delivery        |                       |
| 7                  | 0000230 ARS    | TECHNICAL IMAGES       |           |   | 7  | 0.2 | O NO | Pre Delivery        | s                     |
| 8                  | 0000232 BABO   | CO ELECTRIC & ENGINEER | RING LTD. |   | 8  | 0.2 | 5 NO | Pre Delivery        | 8                     |
| 9                  | 0000233 AUTU   | JMN IMAGES INC.        |           |   | 9  | 0.6 | O NO | Pre Delivery        |                       |
| 10                 | 0000234 AV0    | MORE SCHOOL            |           |   | 10 | 0.3 | O NO | Pre Delivery        | 8                     |
| 11                 | 0000235 D00P   | RNKLOOF SUN            |           |   | 11 | 3.5 | 5 NO | Pre Delivery        |                       |
| 12                 | 0000236 Cass   | sandra                 |           |   | 12 | 0.3 | O NO | Pre Delivery        |                       |
| 13                 | 0000237 Wily   | ze's Fast              |           |   | 13 | 0.2 | 5 NO | Pre Delivery        |                       |
| 14                 | 0000236 ADC    | scacionery             |           |   | 14 | 0.1 | 2 NO | FIE DELIVELY        |                       |
|                    |                |                        |           |   |    |     |      |                     |                       |
|                    |                |                        |           |   |    |     |      |                     |                       |
| 50                 |                |                        |           |   |    |     |      |                     | <u> </u>              |
|                    |                |                        |           |   |    |     |      |                     |                       |
| E                  |                |                        |           |   |    |     |      |                     |                       |
|                    |                |                        |           |   |    |     |      |                     | -                     |

Slide notes: We can print the Truck Stock Balance report at any time.

| Submit Quit H         | unctions Commands                                                          |            |                        |                                   |            |
|-----------------------|----------------------------------------------------------------------------|------------|------------------------|-----------------------------------|------------|
| - ?                   | Q. (                                                                       | <b>»</b> ( | » it 🕛                 | * (                               |            |
|                       | IES REPORTS AND QUE                                                        | RIES: -    | User Instruction       | IS                                |            |
| NAME:                 | STORE 22 BALANCE                                                           |            | 5: - ADAPT DATA SELEC  | TION (if prompts are present)     | $\bigcirc$ |
| 1: -                  | CHOOSE VERSION                                                             | Versions   | Selection Tip<br>1     | My Choice                         | Ĭ          |
| Report Version        | ystem version: Store 22 Stock Balance                                      |            |                        |                                   |            |
| 2: -                  | CHOOSE SETTINGS                                                            |            |                        |                                   |            |
| Forma<br>OutPu        | t report -                                                                 |            |                        |                                   |            |
| File Type<br>Template | htm html file                                                              |            |                        |                                   |            |
| Report Heade          | Store 22 Stock Balance                                                     | < >        | Nex Pre Add Ins Ed Del |                                   | -          |
| 3.                    | CHOOSE DATA SELECTOR                                                       | > Colortor |                        |                                   |            |
| J                     | fixed choice                                                               |            | Depart                 | C OPEN Records only               |            |
| 4: -                  | TO e-MAIL THE RESULTS Priority normal<br>☐ Despatch By E-Mail Mail Drive * | •          | Select:                | C CLOSED Records Only<br>C EITHER |            |
| Mail To               | Store 22 Balance                                                           |            |                        |                                   |            |
| Message Body          | y report by mail                                                           |            |                        |                                   |            |
|                       |                                                                            |            | 7: - CHOOSE NEXT       |                                   | Next       |
|                       | C                                                                          | 5          |                        |                                   |            |

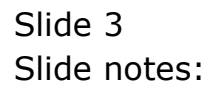

| IES Client(Q) v8.2    | 24 : My IES                             |                                   |                                   |                       |
|-----------------------|-----------------------------------------|-----------------------------------|-----------------------------------|-----------------------|
| p Submit Quit Fur     | nctions Commands                        |                                   |                                   |                       |
| · (?)                 | Q V (                                   | < >> ii                           | i 6                               | <ul> <li>X</li> </ul> |
|                       |                                         |                                   |                                   |                       |
|                       | IES REPORTS AND QUERIES:                | <ul> <li>User Instruct</li> </ul> | ions                              |                       |
|                       |                                         |                                   |                                   |                       |
| NIABAT.               | STORE 22 BALANCE                        |                                   | ELECTION (if prompts are present) | $\bigcirc$            |
| NAME.                 |                                         | 0 ADALLDAIA 0                     | How to define MY CHOICE           |                       |
| 1: -                  | CHOOSE VERSION Versions                 | Selection Tip<br>1                | My Choice                         | -                     |
| Report Version        | system version: Store 22 Stock Balance  |                                   |                                   |                       |
| 0.                    | CHOOSE SETTINCS                         |                                   |                                   |                       |
| 2: -                  |                                         |                                   |                                   |                       |
| Format                | report                                  |                                   |                                   |                       |
| OutPut<br>File Type   | htm html file                           |                                   |                                   |                       |
| Template              | 04: Infolab                             |                                   |                                   |                       |
| Report Header         | Store 22 Stork Barance                  | Nex Pre Add Ins Ed Del            |                                   |                       |
|                       | <u>×</u>                                |                                   | <b>"</b>                          |                       |
| 3: -                  | CHOOSE DATA SELECTOR Change Selector    |                                   |                                   |                       |
| Data Selector         | store-22-balance STORE 22 STOCK BALANCE | 6: - Record                       | C OPEN Records only               |                       |
| 4.                    | TO a MAIL THE RESULTS Priority Portbal  | Select:                           | CLOSED Records Only               |                       |
| 4                     | Despatch By E-Mail Mail Drive *         |                                   |                                   |                       |
| Mail To<br>Mail Title | Store 22 Balance                        |                                   |                                   |                       |
| Message Body          | report by mail                          |                                   |                                   |                       |
|                       |                                         | 7: - CHOOSE NEXT                  |                                   | Next                  |
|                       | < 5                                     |                                   |                                   |                       |
|                       |                                         |                                   |                                   |                       |

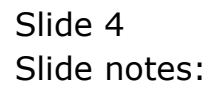

| <b>Ø</b> 11 | S Client(Q)    | v8.24 : My   | IES        |            |         |          |           |              |             |            |              |         |            |              |             |           |
|-------------|----------------|--------------|------------|------------|---------|----------|-----------|--------------|-------------|------------|--------------|---------|------------|--------------|-------------|-----------|
| Help        | Infolab Cor    | nnections Lo | gon Logoff | Companion  | Wizard  | How do I | DataMarts | Business (   | Modules A   | Action Foc | us Option Se | lect    |            |              |             |           |
| •           |                | ) 0          |            | -          | -       | •        | Ø         | **           | »           | i1         |              | -       | -          | \$           | Ø           | *         |
|             |                | Sari S       | Sari D     | ispatc     | h       |          |           |              |             |            |              |         |            |              |             |           |
|             | Delivery Truct | t.           |            |            |         |          |           |              |             |            |              | r       | Stock      | Actions: -   | Order &     | Save      |
|             | Nome           | Truck 22     |            | 1          |         |          |           | c            | ate Load C  | anacitu    | 100          | Un      | do Order T | ransfers     | Order Ac    | Load      |
|             | Cash Account   | 10-00-00     | -84e Cash  | Account:   | Truck 2 | 2        |           |              | Lo Lodu C   | haded .    |              |         | Customer   | Returns      | Rel         | lease     |
|             | Truck Store    | 22 Truck     | 22         |            |         |          |           | Whe          | n No Break  | Crates     | 18           |         | Truck T    | ransfers     | Pro         | ocess     |
|             | Deliv Date     | 06/02/20     | 10         |            |         |          |           | 18hen        | Break Crate | as Lised   | 10           |         | Print      | Actions: -   | Cas         | shiller - |
|             |                |              |            |            |         |          |           |              |             |            |              |         |            |              | Transfer to | Bank      |
|             |                |              | Change     | Display    |         |          | Selec     | t Delivery S | equence     |            |              |         |            |              | Post CR Vou | chers     |
|             |                | >>> Orde     | r No       |            |         |          |           | De           | liv Seq     | Load       | Factor       | Stock > | fer        | Order Status |             | Am A      |
|             | 1              | 0000194      | GRABOWSK   | I, THERESA |         |          |           |              |             | 1          | 0.30         | NO      |            | Pre Deliver  | Y           |           |
|             | 2              | 2 0000197    | GRABOWSK   | I, THERESA | i i     |          |           |              | 3           | 2          | 0.30         | NO      |            | Pre Deliver  | Y           |           |
|             | 3              | 3 0000218    | GRABOWSK   | I, THERESA |         |          |           |              | 23          | 3          | 0.75         | NO      |            | Pre Deliver  | Y           |           |
|             | 4              | 4 0000221    | GRABOWSK   | I, THERESA |         |          |           |              |             | 4          | 0.75         | NO      |            | Pre Deliver  | Y           |           |
|             | 5              | 5 0000222    | GRABOWSK   | I, THERESA |         |          |           |              |             | 5          | 0.55         | NO      |            | Pre Deliver  | Y           | _         |
|             | 6              | 5 0000229    | GRABOWSK   | I, THERESA |         |          |           |              |             | 5          | 1.25         | NO      |            | Pre Deliver  | Y           |           |
|             | 5              | 7 0000230    | ARS TECH   | NICAL IMAG | ES      |          |           |              |             | 7          | 0.20         | NO      |            | Pre Deliver  | 7           | _         |
|             | 8              | 8 0000232    | BABCO EL   | ECTRIC & E | NGINEER | ING LTD  | •         |              |             | 3          | 0.25         | NO      |            | Pre Deliver  | Y           |           |
|             | <u>e</u>       | 9 0000233    | AUTUMN I   | MAGES INC. |         |          |           |              | -           | Ð          | 0.60         | NO      |            | Pre Deliver  | Y           | _         |
|             | 10             | 0000234      | AVONMORE   | SCHOOL     |         |          |           |              | 1           | 5          | 0.30         | NO      |            | Pre Deliver  | Y           |           |
|             | 11             | 0000235      | DOORNKLO   | OF SUN     |         |          |           |              | 1.          | 1          | 3.55         | NO      |            | Pre Deliver  | Y           | _         |
|             | 12             | 2 0000236    | Cassandr   | a          |         |          |           |              | 1:          | 2          | 0.30         | NO      |            | Pre Deliver  | Y           |           |
|             | 13             | 3 0000237    | Wilye's    | Fast       |         |          |           |              | 1:          | 3          | 0.25         | NO      |            | Pre Deliver  | Y           | _         |
|             | 12             | 4 0000238    | ABC Stat   | lonery     |         |          |           |              | 1.          | 4          | 0.12         | NU      |            | Pre Deliver  | Y           |           |
|             |                |              |            |            |         |          |           |              |             |            |              |         |            |              |             |           |
|             |                |              |            |            |         |          |           |              |             |            |              |         |            |              |             |           |
|             |                | -            |            | _          |         |          | _         |              | _           |            | _            |         | _          |              | _           | -         |
| Ses         | •              | 1            |            |            |         |          |           |              |             |            |              |         |            |              |             | •         |
| E           |                | -            |            |            | _       | _        |           |              |             |            |              |         |            |              |             | _         |
|             |                |              |            |            |         |          |           |              |             |            |              |         |            |              |             |           |
|             |                |              |            |            |         |          |           |              |             |            |              |         |            |              |             |           |

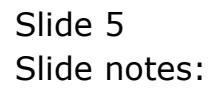

| 3 Infolab - Microsoft Internet Explorer               |
|-------------------------------------------------------|
| Elle Edit View Favorites Iools Help                   |
| 🕲 Back - 🐑 - 💌 😰 🏠 🔎 Search 👷 Favorites 🤣 😥 - چ 🖾 - 📃 |
| Address 🛃 (\127.0.0.1\8ridge\Q1537831292A.HTM         |
|                                                       |
| Infolab (Pty) Ltd                                     |
| nelogimolab.cc www.inrolab.cc                         |
|                                                       |
|                                                       |
| 08:41:32 06 FEB 2010 page 1                           |
| Store 22 Store Balance                                |
|                                                       |
| Description                                           |
| No Data Selected on this Report!                      |
| 1 record(s) listed                                    |
|                                                       |
|                                                       |
|                                                       |
|                                                       |
|                                                       |
|                                                       |
|                                                       |
|                                                       |
|                                                       |
|                                                       |
|                                                       |
|                                                       |
|                                                       |
|                                                       |
|                                                       |

Slide notes: A Null report like this, showing no Stock on the Truck, can be correct, and unless the Truck carries a permanent floating Stock for ad hoc Sales, the Report will be NULL before any Orders have been loaded for a new Dispatch, and also when all Deliveries are finished and the Cash Up has been performed. Unlike other Stores, the Stock Balance Report for the Truck will always only list entries for Stock when there is a current Balance for that Stock, i.e. not zero.

| 😹 IES Client(Q) v | 78.24 : My IES                  |                        |                      |         |       |             |                                 |                          |
|-------------------|---------------------------------|------------------------|----------------------|---------|-------|-------------|---------------------------------|--------------------------|
| Help Submit Quit  | Functions Commands              |                        |                      |         |       |             |                                 |                          |
| • ?               | Q                               | $\checkmark$ $\oslash$ | « »                  | iT.     |       | _           | 4                               | <ul> <li>×</li> </ul>    |
|                   | Sari Sari Dispatch              |                        |                      |         |       |             |                                 |                          |
| Delivery Truck    | 22                              |                        |                      |         |       | s<br>Do Ord | tock Actions: -<br>er Transfers | Save<br>Order Actions: - |
| Nomo              | Truck 22                        |                        | Crate Load Car       | sacity. | 100   | Undo Ord    | er Transfers                    | Load                     |
| Cash Account      | 10-00-00-84e Cash Account: Truc | :k 22                  | Grate Ludu Caj       | dad:    |       | Custo       | mer Returns                     | Release                  |
| Truck Store       | 22 Truck 22                     |                        | -<br>When No Bresk ( | irates  | 18    | Tru         | ck Transfers                    | Process                  |
| Deliv Date        | 06/02/2010                      |                        | When Break Crates    | ilsed   | 10    |             | Print Actions: -                | Cash Un: -               |
| Don Dato          |                                 |                        |                      | obbu    |       |             |                                 | Transfer to Bank         |
|                   | Change Display                  | Sele                   | t Delivery Sequence  |         |       |             | PC                              | ist CR Vouchers          |
|                   | >>> Order No                    |                        | Deliv Seq            | Load Fa | actor | Stock Xfer  | Order Status                    | Am, 🔺                    |
| 1                 | 0000194 GRABOWSKI, THERESA      |                        | 1                    |         | 0.30  | TRANSIT     | Pre Delivery                    |                          |
| 2                 | 0000197 GRABOWSKI, THERESA      |                        | 2                    |         | 0.30  | TRANSIT     | Pre Delivery                    |                          |
| 3                 | 0000218 GRABOWSKI, THERESA      |                        | 3                    |         | 0.75  | NO          | Pre Delivery                    |                          |
| 4                 | 0000221 GRABOWSKI, THERESA      |                        | 4                    |         | 0.75  | NO          | Pre Delivery                    |                          |
| 5                 | 0000222 GRABOWSKI, THERESA      |                        | 5                    |         | 0.55  | NO          | Pre Delivery                    |                          |
| 6                 | 0000229 GRABOWSKI, THERESA      |                        | 6                    |         | 1.25  | NO          | Pre Delivery                    |                          |
| 7                 | 0000230 ARS TECHNICAL IMAGES    |                        | 7                    |         | 0.20  | NO          | Pre Delivery                    |                          |
| 8                 | 0000232 BABCO ELECTRIC & ENGIN  | MEERING LTD.           | 8                    |         | 0.25  | NO          | Pre Delivery                    |                          |
| 9                 | 0000233 AUTUMN IMAGES INC.      |                        | 9                    |         | 0.60  | NO          | Pre Delivery                    |                          |
| 10                | 0000234 AVONMORE SCHOOL         |                        | 10                   |         | 0.30  | NO          | Pre Delivery                    |                          |
| 11                | 0000235 DOORNKLOOF SUN          |                        | 11                   |         | 3.55  | NO          | Pre Delivery                    |                          |
| 12                | 0000236 Cassandra               |                        | 12                   |         | 0.30  | NO          | Pre Delivery                    |                          |
| 13                | 0000237 Wilye's Fast            |                        | 13                   |         | 0.25  | NO          | Pre Delivery                    |                          |
| 14                | 0000238 ABC Stationery          |                        | 14                   |         | 0.12  | NO          | Pre Delivery                    |                          |
| Spt               |                                 |                        |                      |         |       |             |                                 |                          |
| Ē                 |                                 |                        |                      |         |       |             |                                 | ·                        |

Slide notes: Now note that we have done 2 Stock Transfers already for 2 Orders on this Dispatch. Therefore, we may expect the Truck Stock Balance to show some entries.

| 🧟 IE     | S Client   | (Q) v                     | 8.24 : My IES                 |             |            |                     |        |        |              |                                   |                          |
|----------|------------|---------------------------|-------------------------------|-------------|------------|---------------------|--------|--------|--------------|-----------------------------------|--------------------------|
| Help     | Submit     | Quit                      | Functions Commands            |             |            |                     |        |        |              |                                   |                          |
| -        |            | 2                         | Q                             |             | $\bigcirc$ | « »                 | -      | 7 🕕    |              |                                   | <ul> <li>×</li> </ul>    |
|          |            |                           | Sari Sari Dispatch            |             |            |                     |        |        |              |                                   |                          |
| C        | )elivery T | ruck                      | 22                            |             |            |                     |        |        | <u>Do Or</u> | Stock Actions: -<br>der Transfers | Save<br>Order Actions: - |
|          | N          | lame                      | Truck 22                      |             |            | Crate Load Car      | pacity | 100    | Undo On      | der Transfers                     | Load                     |
| c        | Cash Acc   | ount                      | 10-00-00-84e Cash Account: Tr | uck 22      |            | Loa                 | ded: - |        | Custo        | mer Returns                       | Release                  |
|          | Truck S    | tore                      | 22 Truck 22                   |             |            | When No Break C     | rates  | 18     | Tri          | uck Transfers                     | Process                  |
|          |            | Date                      | 06/02/2010                    |             |            | When Break Crates   | Used   | 10     |              | Print Actions: -                  | Cash Up: -               |
|          |            |                           |                               |             |            |                     |        |        |              |                                   | Transfer to Bank         |
|          |            |                           | Change Display                |             | Selec      | t Delivery Sequence |        |        |              | <u>P</u>                          | ost CR Vouchers          |
|          |            |                           | >>> Order No                  |             |            | Deliv Seq           | Load   | Factor | Stock Xfer   | Order Status                      | Am 🔺                     |
|          |            | 1                         | 0000194 GRABOWSKI, THERESA    |             |            | 1                   |        | 0.30   | TRANSIT      | Pre Delivery                      |                          |
|          |            | 2                         | 0000197 GRABOWSKI, THERESA    |             |            | 2                   |        | 0.30   | TRANSIT      | Pre Delivery                      |                          |
|          |            | 3                         | 0000218 GRABOWSKI, THERESA    |             |            | 3                   |        | 0.75   | NO           | Pre Delivery                      |                          |
|          |            | 4                         | 0000221 GRABOWSKI, THERESA    |             |            | 4                   |        | 0.75   | NO           | Pre Delivery                      |                          |
|          |            | 5                         | 0000222 GRABOWSKI, THERESA    |             |            | 5                   |        | 0.55   | NO           | Pre Delivery                      |                          |
|          |            | 6                         | 0000229 GRABOWSKI, THERESA    |             |            | 6                   |        | 1.25   | NO           | Pre Delivery                      |                          |
|          |            | 7                         | 0000230 ARS TECHNICAL IMAGES  |             | _          | 7                   |        | 0.20   | NO           | Pre Delivery                      |                          |
|          |            | 8                         | 0000232 BABCO ELECTRIC & ENG  | INEERING LT | D.         | 8                   |        | 0.25   | NO           | Pre Delivery                      |                          |
|          |            | 9                         | UUUU233 AUTUMN IMAGES INC.    |             |            | 9                   |        | 0.60   | NU           | Pre Delivery                      |                          |
|          |            | 10                        | 0000234 AVONMORE SCHOOL       |             |            | 10                  |        | 0.30   | NU           | Pre Delivery                      |                          |
|          |            | 12                        | 0000235 DOORNKLOOF SON        |             |            | 12                  |        | 0.30   | NO           | Pre Delivery                      |                          |
|          |            | 13                        | 0000237 Wilve's Fast          |             |            | 13                  |        | 0.25   | NO           | Pre Delivery                      |                          |
|          |            | 14                        | 0000238 ABC Stationerv        |             |            | 14                  |        | 0.12   | NO           | Pre Delivery                      |                          |
| Ses<br>É |            | <mark>∙  </mark><br>Nex F | re Add ins Ed Del             |             |            |                     |        |        |              |                                   |                          |

## Slide 8 Slide notes:

| Help Submit Quit Functi                                                                                                    | : My IES<br>ions Commands            |             |     |      |    |                                                                                                    |                                                                                                    |
|----------------------------------------------------------------------------------------------------|--------------------------------------|-------------|-----|------|----|----------------------------------------------------------------------------------------------------|----------------------------------------------------------------------------------------------------|
| · · · · · · · · · · · · · · · · · · ·                                                                                                 | Q                                    | • •         | « » |      | -  | 63                                                                                                    | <ul> <li>×</li> <li>×</li></ul> |
|                                                                                                    | Selection Dialog                     |             |     |      |    | X                                                                                                    |                                                                                                    |
| Sa                                                                                                    | ri Sar Print Options                 |             |     |      |    |                                                                                                    |                                                                                                    |
| Delivery Truck 22<br>Name Truck<br>Cash Account 10-00<br>Truck Store 22 Tr<br>Deliv Date 06/02<br>>>> 0<br>1 0000<br>2 0000<br>3 0000 | Select -                             |             |     |      |    | Stock Availability<br>Stock Release<br>Invoices<br>Delivery Notes<br>Delivery Manifest<br>Packing Schedule<br>Cash Up Statement<br>Truck Stock Balance<br>Quit | Save<br>Order Actions: -<br>Load<br>Release<br>Process<br>Cash Up: -<br>Cash Up: -<br>Cash Up: -<br>Ani -<br>Ani -                                                                                                    |
| 4 0000                                                                                                    | 0221 GRADOWSKI, HILKESA              |             | 4   | 0.75 | NO | FIG DELIVELY                                                                                                    |                                                                                                    |
| 5 0000                                                                                                    | JZZZ GRABOWSKI, THERESA              |             | 5   | 0.55 | NO | Pre Delivery                                                                                                    |                                                                                                    |
| 7 0000                                                                                                    | 1230 APS TECHNICAL IMAGES            |             | 7   | 0.20 | MO | Pre Delivery                                                                                                    |                                                                                                    |
| 8 0000                                                                                                    | 0232 BABCO ELECTRIC & ENGI           | EERING LTD. | 8   | 0.25 | NO | Pre Delivery                                                                                                    |                                                                                                    |
| 9 0000                                                                                                    | 233 AUTUMN IMAGES INC.               |             | 9   | 0.60 | NO | Pre Delivery                                                                                                    |                                                                                                    |
| 10 0000                                                                                                    | 0234 AVONMORE SCHOOL                 |             | 10  | 0.30 | NO | Pre Delivery                                                                                                    |                                                                                                    |
| 11 0000                                                                                                    | 0235 DOORNKLOOF SUN                  |             | 11  | 3.55 | NO | Pre Delivery                                                                                                    |                                                                                                    |
| 12 0000                                                                                                    | 0236 Cassandra                       |             | 12  | 0.30 | NO | Pre Delivery                                                                                                    |                                                                                                    |
| 13 0000                                                                                                    | 0237 Wilye's Fast                    |             | 13  | 0.25 | NO | Pre Delivery                                                                                                    |                                                                                                    |
|                                                                                                    | 1235 ABC Stationery<br>Md Ins Ed Del |             | 14  | 0.12 | NO | Pre Delivery                                                                                                    | -<br>-                                                                                                    |

## Slide 9 Slide notes:

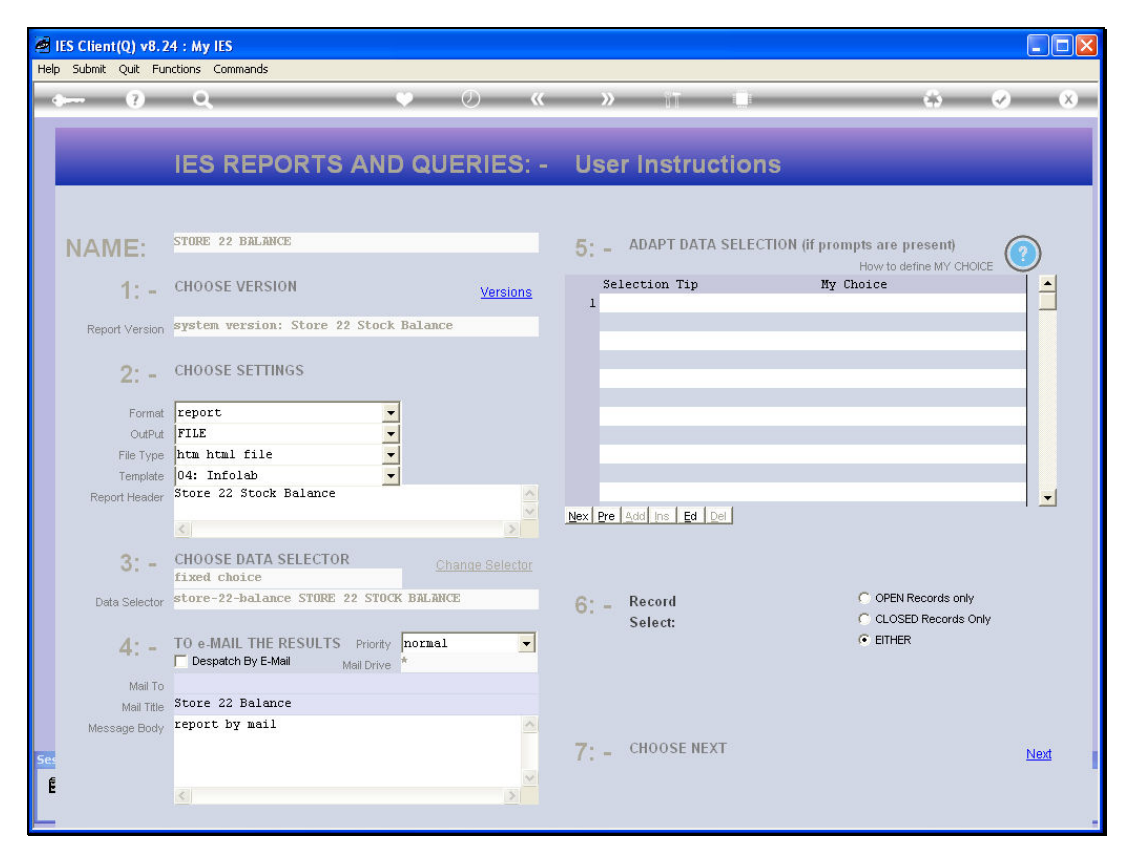

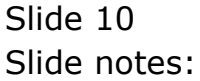

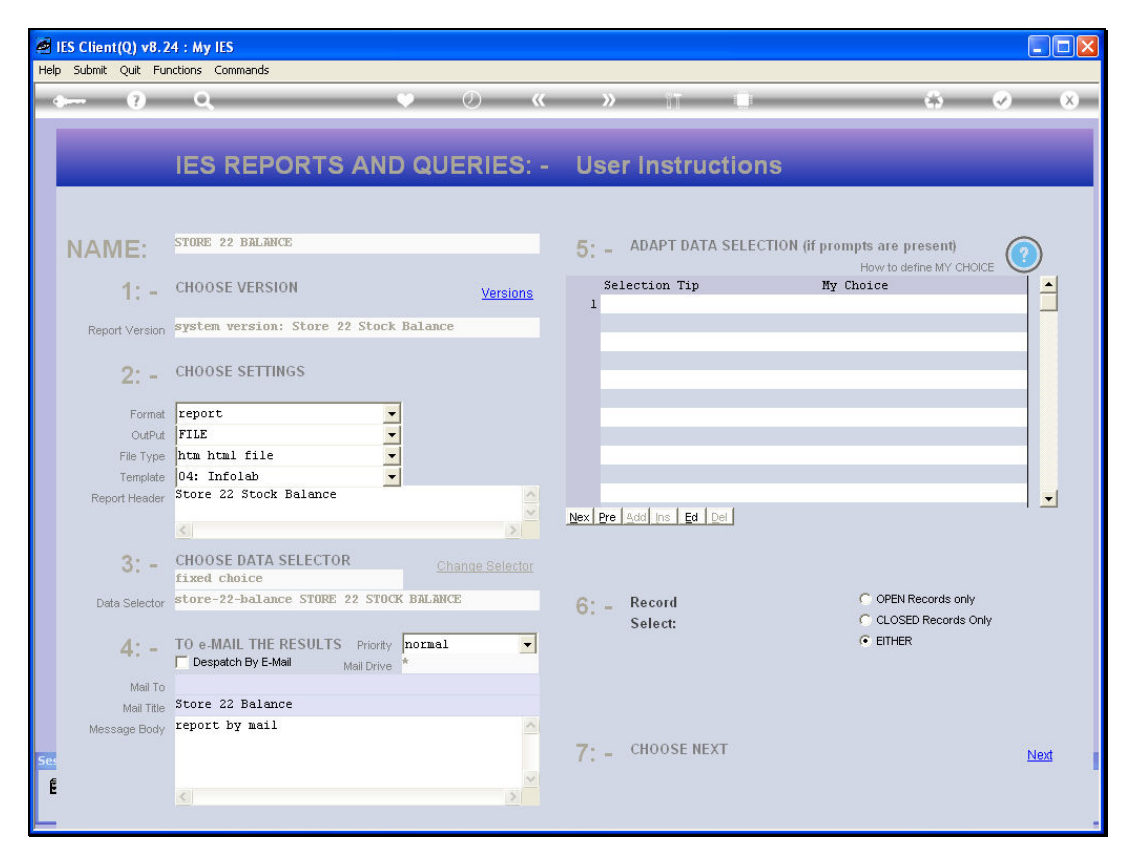

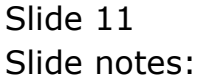

| p I | Infolab Cor   | nections Lo | gon Logoff | Companion               | Wizard  | How do I | DataMarts | Business N | 1odules a   | Action Focus | Option Sele | ct         |                  |                 |
|-----|---------------|-------------|------------|-------------------------|---------|----------|-----------|------------|-------------|--------------|-------------|------------|------------------|-----------------|
| 87  | - (?          | 0           | <u>}</u>   | _                       | _       | Ŷ        | Ø         | ~~         | »           | ïΠ           |             |            | \$               | Ø               |
|     |               |             |            |                         |         |          |           |            |             |              |             |            |                  |                 |
|     |               | Sari S      | Sari D     | ispatc                  | h       |          |           |            |             |              |             |            |                  |                 |
|     |               |             |            |                         |         |          |           |            |             |              |             |            |                  | Saw             |
| De  | elivery Truck | 22          |            |                         |         |          |           |            |             |              |             | Do Orr     | ter Transfers    | Order Actions   |
|     | Nomo          | Truck 22    |            |                         |         |          |           |            | i hen Later | ananitu      | 100         | Undo Or    | ler Transfers    | Loai            |
|     | ssh Account   | 10-00-00    | -84e Cash  | Account:                | Truck : | 22       |           |            | ato Locia - | paded: -     |             | Custo      | mer Returns      | Release         |
|     | Truck Store   | 22 Truck    | 22         |                         |         |          |           | Whe        | n No Brea   | Crates       | 18          | Tru        | ick Transfers    | Proces          |
|     | Deliv Date    | 06/02/20    | 10         |                         |         |          |           | When E     | Break Crat  | es Used      | 10          | -          | Print Actions: - | Cash Up         |
|     |               |             |            |                         |         |          |           |            |             |              |             | 2          |                  | Transfer to Ban |
|     |               |             | Change [   | Display                 |         |          | Select    | Delivery S | equence     |              |             |            |                  | Post CR Voucher |
|     |               | >>> Orde    | r No       |                         |         |          |           | De         | liv Seq     | Load Fa      | ctor        | Stock Xfer | Order Status     | Am              |
|     | 1             | 0000194     | GRABOWSK   | I, THERESA              |         |          |           |            |             | 1            | 0.30        | TRANSIT    | Pre Deliver      | у _             |
|     | 2             | 0000197     | GRABOWSK   | I, THERESA              | 1       | Ŷ        |           |            |             |              |             |            | 🔀 Pre Deliver    | У               |
|     | 3             | 0000218     | GRABOWSK   | I, THERESA              |         |          |           |            |             |              |             |            | Pre Deliver      | У               |
|     | 4             | 0000221     | GRABOWSK   | I, THERESA              | L       |          |           |            |             | *            |             |            | Pre Deliver      | У               |
|     | -             | 0000222     | CRABOWSK   | I, INERESA<br>I THEDESA |         |          |           | Now Sel    | lecting Red | ords From Fi | Ie IVPARAMS | 3          | Pre Deliver      | Y<br>W          |
|     |               | 0000223     | ARS TECH   | NTCAL IMAG              | ES      |          |           |            |             |              |             |            | Pre Deliver      | y<br>v          |
|     | 8             | 0000232     | BABCO EL   | ECTRIC & E              | NGINEE  | RING LTD |           |            |             | 8            | 0.25        | NO         | Pre Deliver      | v               |
|     | 9             | 0000233     | AUTUMN I   | MAGES INC.              |         |          | -         |            |             | 9            | 0.60        | NO         | Pre Deliver      | y<br>Y          |
|     | 10            | 0000234     | AVONMORE   | SCHOOL                  |         |          |           |            | 1           | 0            | 0.30        | NO         | Pre Deliver      | У               |
|     | 11            | 0000235     | DOORNKLO   | OF SUN                  |         |          |           |            | 1           | 1            | 3.55        | NO         | Pre Deliver      | У               |
|     | 12            | 0000236     | Cassandr   | a                       |         |          |           |            | 1           | 2            | 0.30        | NO         | Pre Deliver      | У               |
|     | 13            | 0000237     | Wilye's    | Fast                    |         |          |           |            | 1           | 3            | 0.25        | NO         | Pre Deliver      | У               |
|     | 14            | 0000238     | ABC Stat   | ionery                  |         |          |           |            | 1           | 4            | 0.12        | NÛ         | Pre Deliver      | У               |
|     |               |             |            |                         |         |          |           |            |             |              |             |            |                  |                 |
|     |               |             |            |                         |         |          |           |            |             |              |             |            |                  |                 |
|     | •             | 1           |            |                         |         |          |           |            |             |              |             |            |                  | •               |
|     | Nex           | Pre Add In  | is Ed Del  |                         |         |          |           |            |             |              |             |            |                  |                 |
|     |               |             |            |                         |         |          |           |            |             |              |             |            |                  |                 |

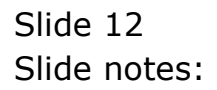

| 2 Infolab - Microsoft Internet Explorer                          |
|------------------------------------------------------------------|
| File Edit View Favorites Tools Help                              |
| 🜀 Back - 🔊 - 🗷 😰 🏠 🔎 Search 👷 Favorites 🤣 🔗 - 🌺 🔯 - 🛄            |
| Address 🙋 \\127.0.0.1\Bridge\Q1537831360A.HTM                    |
|                                                                  |
| Infolab (Pty) Ltd                                                |
| hello@infolab.cc www.infolab.cc                                  |
|                                                                  |
|                                                                  |
|                                                                  |
| UG:42:40 U6 FEB 2010 page 1                                      |
| Store 22 Stock Balance                                           |
|                                                                  |
| KeyQty PtdActual Ptd                                             |
| 0201718-22 CANON EF 28-105MM F3.5-4.5 USM 2.00 3981.42<br>388.42 |
|                                                                  |
| 1 record(s) listed                                               |
|                                                                  |
|                                                                  |
|                                                                  |
|                                                                  |
|                                                                  |
|                                                                  |
|                                                                  |
|                                                                  |
|                                                                  |
|                                                                  |
|                                                                  |
|                                                                  |
|                                                                  |
|                                                                  |

Slide notes: Yes, and though we see only 1 Stock Item, it has a Quantity of 2. Obviously, in this example, it would mean that each of the 2 Orders already transferred to the Truck has a Quantity of 1 each for this Stock Item.

| 🧖 IE | S Clien    | t(Q) v | /8.24 : My IES        |                      |       |                     |         |      |            |                  |                       |
|------|------------|--------|-----------------------|----------------------|-------|---------------------|---------|------|------------|------------------|-----------------------|
| Help | Submit     | Quit   | Functions Commands    |                      |       |                     |         |      |            |                  |                       |
| ٠    |            | ?      | ۹                     | ۴                    | Ø     | « »                 | ίŤ      |      |            | 6                | <ul> <li>×</li> </ul> |
|      |            |        |                       |                      |       |                     |         |      |            |                  |                       |
|      |            |        | Sari Sari Dis         | patch                |       |                     |         |      |            |                  |                       |
|      |            |        |                       |                      |       |                     |         |      |            | Block Actions: - | Save                  |
| 3    | Delivery T | ruck   | 22                    |                      |       |                     |         |      | Do Ord     | ler Transfers    | Order Actions: -      |
|      | h          | Jame   | Truck 22              |                      |       | Crate Load Car      | ventry  | 100  | Undo Orc   | ler Transfers    | Load                  |
|      | Cash Acc   | vount  | 10-00-00-84e Cash Acc | count: Truck 22      |       | Load Cold           | led:    |      | Custo      | mer Returns      | Release               |
|      | Truck S    | Nora   | 22 Truck 22           |                      |       | When No Break C     | ratae   | 18   | Tru        | ck Transfers     | Process               |
|      | Deliv      | Data   | 06/02/2010            |                      |       | When Break Crates   | llead   | 10   | _          | Print Actions:   | Cash Un               |
|      |            | Conc   |                       |                      |       | WHON DECORE OF BEOS | Useu    | 1000 |            | Fine Actions.    | Transfer to Bank      |
|      |            |        | Change Disp           | lav                  | Selec | t Delivery Sequence |         |      |            | PC PC            | ost CR Vouchers       |
|      |            |        | >>> Order No          |                      |       | Deliv Ser           | Load Fa | ctor | Stock Xfer | Order Status     | Am 🔺                  |
|      |            | 1      | 0000194 GRABOWSKI, C  | THERESA              |       | 1                   |         | 0.30 | TRANSIT    | Pre Delivery     |                       |
|      |            | 2      | 0000197 GRABOWSKI, 7  | THERESA              |       | 2                   |         | 0.30 | TRANSIT    | Pre Delivery     |                       |
|      |            | 3      | 0000218 GRABOWSKI, 3  | THERESA              |       | 3                   |         | 0.75 | NO         | Pre Delivery     | 1                     |
|      |            | 4      | 0000221 GRABOWSKI, 7  | THERESA              |       | 4                   |         | 0.75 | NO         | Pre Delivery     |                       |
|      |            | 5      | 0000222 GRABOWSKI, 7  | THERESA              |       | 5                   |         | 0.55 | NO         | Pre Delivery     |                       |
|      |            | 6      | 0000229 GRABOWSKI, 3  | THERESA              |       | 6                   |         | 1.25 | NO         | Pre Delivery     |                       |
|      |            | 7      | 0000230 ARS TECHNIC   | AL IMAGES            |       | 7                   |         | 0.20 | NO         | Pre Delivery     |                       |
|      |            | 8      | 0000232 BABCO ELECTR  | RIC & ENGINEERING LT | D.    | 8                   |         | 0.25 | TRANSIT    | Pre Delivery     |                       |
|      |            | 9      | 0000233 AUTUMN IMAG   | ES INC.              |       | 9                   |         | 0.60 | TRANSIT    | Pre Delivery     |                       |
|      |            | 10     | 0000234 AVONMORE SCH  | HOOL                 |       | 10                  |         | 0.30 | TRANSIT    | Pre Delivery     |                       |
|      |            | 11     | 0000235 DOORNKLOOF S  | SUN                  |       | 11                  |         | 3.55 | TRANSIT    | Pre Delivery     |                       |
|      |            | 12     | 0000236 Cassandra     |                      |       | 12                  |         | 0.30 | NO         | Pre Delivery     |                       |
|      |            | 13     | 0000237 Wilye's Fast  | t                    |       | 13                  |         | 0.25 | NO         | Pre Delivery     |                       |
|      |            | 14     | 0000238 ABC Statione  | ery                  |       | 14                  |         | 0.12 | NO         | Pre Delivery     |                       |
|      |            |        |                       |                      |       |                     |         |      |            |                  |                       |
|      |            |        |                       |                      |       |                     |         |      |            |                  |                       |
|      |            |        |                       |                      |       |                     |         |      |            |                  |                       |
| Ses  |            |        |                       |                      |       |                     |         |      |            |                  |                       |
| 6    |            | •      |                       |                      |       |                     |         |      |            |                  | <u></u>               |
| E    |            |        |                       |                      |       |                     |         |      |            |                  |                       |
|      |            |        |                       |                      |       |                     |         |      |            |                  |                       |

Slide notes: Now, we have performed some more Order Stock Transfers.

| 🙍 IES Clier | nt(Q) v | 8.24 : My IES                  |              |        |                   |        |        |                    |                                 |                          |
|-------------|---------|--------------------------------|--------------|--------|-------------------|--------|--------|--------------------|---------------------------------|--------------------------|
| Help Submit | Quit    | Functions Commands             |              |        |                   |        |        |                    |                                 |                          |
| -           | - ?     | Q                              | •            | Ð      | « »               | - 11   | ī — () |                    |                                 | <ul> <li>×</li> </ul>    |
|             |         | Sari Sari Dispatch             |              |        |                   |        |        |                    |                                 |                          |
| Delivery    | Truck : | 22                             |              |        |                   |        |        | s<br><u>Do Ord</u> | tock Actions: -<br>er Transfers | Save<br>Order Actions: - |
|             | Name    | fruck 22                       |              |        | Crate Load Cap    | acity  | 100    | Undo Ord           | er Transfers                    | Load                     |
| Cash Ac     | count   | L0-00-00-84e Cash Account: Tru | ck 22        |        | Loa               | led: - |        | Custo              | mer Returns                     | Release                  |
| Truck       | Store   | 22 Truck 22                    |              |        | When No Break C   | rates  | 18     | Tru                | <u>ck Transfers</u>             | Process                  |
| Deliv       | v Date  | 06/02/2010                     |              |        | When Break Crates | Used   | 10     |                    | Print Actions: -                | Cash Up: -               |
|             |         |                                |              |        |                   |        |        |                    | <b></b>                         | Transfer to Bank         |
|             |         | Change Display                 |              | Select | Delivery Sequence |        |        |                    | E PC                            | ist CR Vouchers          |
|             | 1.1     | >>> Order No                   |              |        | Deliv Seq         | Load   | Factor | Stock Xfer         | Order Status                    | Am                       |
|             | 1       | 0000194 GRABOWSKI, THERESA     |              |        | 1                 |        | 0.30   | TRANSIT            | Pre Delivery                    |                          |
|             | 2       | 0000197 GRABOWSKI, THERESA     |              |        | 2                 |        | 0.30   | TRANSIT            | Pre Delivery                    |                          |
|             | 3       | 0000218 GRABOWSKI, THERESA     |              |        | 3                 |        | 0.75   | NO                 | Pre Delivery                    |                          |
|             | 4       | 0000221 GRABOWSKI, THERESA     |              |        | 4                 |        | 0.75   | NO                 | Pre Delivery                    |                          |
|             | 5       | 0000222 GRABOWSKI, THERESA     |              |        | 5                 |        | 0.55   | NO                 | Pre Delivery                    |                          |
|             | 7       | 0000229 GRADOWSKI, IMERESA     |              |        |                   |        | 0.20   | NO                 | Pre Delivery                    |                          |
|             | 8       | 0000232 BABCO ELECTRIC & ENGL  | NEERING LTD. |        | , 8               |        | 0.25   | TRANSIT            | Pre Delivery                    |                          |
|             | 9       | 0000233 AUTUMN IMAGES INC.     |              |        | 9                 |        | 0.60   | TRANSIT            | Pre Delivery                    |                          |
|             | 10      | 0000234 AVONMORE SCHOOL        |              |        | 10                |        | 0.30   | TRANSIT            | Pre Delivery                    |                          |
|             | 11      | 0000235 DOORNKLOOF SUN         |              |        | 11                |        | 3.55   | TRANSIT            | Pre Delivery                    |                          |
|             | 12      | 0000236 Cassandra              |              |        | 12                |        | 0.30   | NO                 | Pre Delivery                    |                          |
|             | 13      | 0000237 Wilye's Fast           |              |        | 13                |        | 0.25   | NO                 | Pre Delivery                    |                          |
|             | 14      | 0000238 ABC Stationery         |              |        | 14                |        | 0.12   | NO                 | Pre Delivery                    |                          |
| Sec<br>E    | Nex P   | re Add Ins Ed Del              |              |        |                   |        |        |                    |                                 | <b>v</b>                 |

## Slide 15 Slide notes:

| IES Client(Q) v8.24 : My<br>Help Submit Quit Functions                                                                                                    | y IES<br>Commands    |             |     |        |      |                                                                   |                                                                                                    | _ D >                                                                                        |
|----------------------------------------------------------------------------------------------------|----------------------|-------------|-----|--------|------|-------------------------------------------------------------------|----------------------------------------------------------------------------------------------------|----------------------------------------------------------------------------------------------|
| e (?) O                                                                                                    |                      | <b>v</b> Ø  | « » | ïΤ     | 0    |                                                                   | \$                                                                                                    | <ul> <li>×</li> <li>×</li> </ul>                                                             |
|                                                                                                    | Selection Dialog     |             |     |        |      |                                                                   | ×                                                                                                    |                                                                                              |
| Sari S                                                                                                    | Sat Print Uptions    |             |     |        |      |                                                                   |                                                                                                    |                                                                                              |
| Delivery Truck 22<br>Name Truck 22<br>Cash Account 10-00-00<br>Truck Store 22 Truck<br>Deliv Date 06/02/20<br>>>> Orde<br>1 0000194<br>2 0000129<br>3 0000218 | Select -             |             |     |        |      | Stock<br>Stock<br>Deliv<br>Deliv<br>Pack<br>Cash<br>Truck<br>Quit | <pre><availability <a="" <arelease="" href="https://www.selastation.com"  =""> <a href="https://www.selastation.com"></a>www.selastation.com"/&gt;www.selastation.com"/&gt;www.selastation.com"/&gt;www.selastation.com </availability></pre> | Save<br>Order Actions: -<br>Load<br>Release<br>Process<br>Cash Up: -<br>cash Up: -<br>Ano: - |
| 4 0000221                                                                                                    | GRADOWSKI, HIERESA   |             |     | 4      | 0.75 | NO                                                                | FIE DELIVELY                                                                                                    |                                                                                              |
| 5 0000222                                                                                                    | GRABOWSKI, THERESA   |             |     | 5      | 0.55 | NO                                                                | Pre Delivery                                                                                                    |                                                                                              |
| 6 0000229                                                                                                    | GRABOWSKI, THERESA   |             |     | 6      | 1.25 | NU                                                                | Pre Delivery                                                                                                    |                                                                                              |
| 7 0000230                                                                                                    | ARS IECHNICAL IMAGES | FEDING 17D  |     | ·      | 0.20 | NU                                                                | Pre Delivery                                                                                                    |                                                                                              |
| 9 0000232                                                                                                    | AITTIMN IMAGES INC   | EERING DID. |     | 0<br>0 | 0.23 | TRANSIT                                                           | Pre Delivery                                                                                                    |                                                                                              |
| 10 000233                                                                                                    | AVONMORE SCHOOL      |             |     | n      | 0.30 | TRANSIT                                                           | Pre Delivery                                                                                                    |                                                                                              |
| 11 0000235                                                                                                    | DOORNKLOOF SUN       |             |     | 1      | 3.55 | TRANSIT                                                           | Pre Delivery                                                                                                    |                                                                                              |
| 12 0000236                                                                                                    | Cassandra            |             |     | .2     | 0.30 | NO                                                                | Pre Delivery                                                                                                    |                                                                                              |
| 13 0000237                                                                                                    | Wilye's Fast         |             | -   | .3     | 0.25 | NO                                                                | Pre Delivery                                                                                                    |                                                                                              |
| 14 0000238                                                                                                    | ABC Stationery       |             | :   | 4      | 0.12 | NO                                                                | Pre Delivery                                                                                                    |                                                                                              |
| Sex<br><u>Nex Pre Add In</u>                                                                                                    | is Ed Dei            |             |     |        |      |                                                                   |                                                                                                    | •                                                                                            |

### Slide 16 Slide notes:

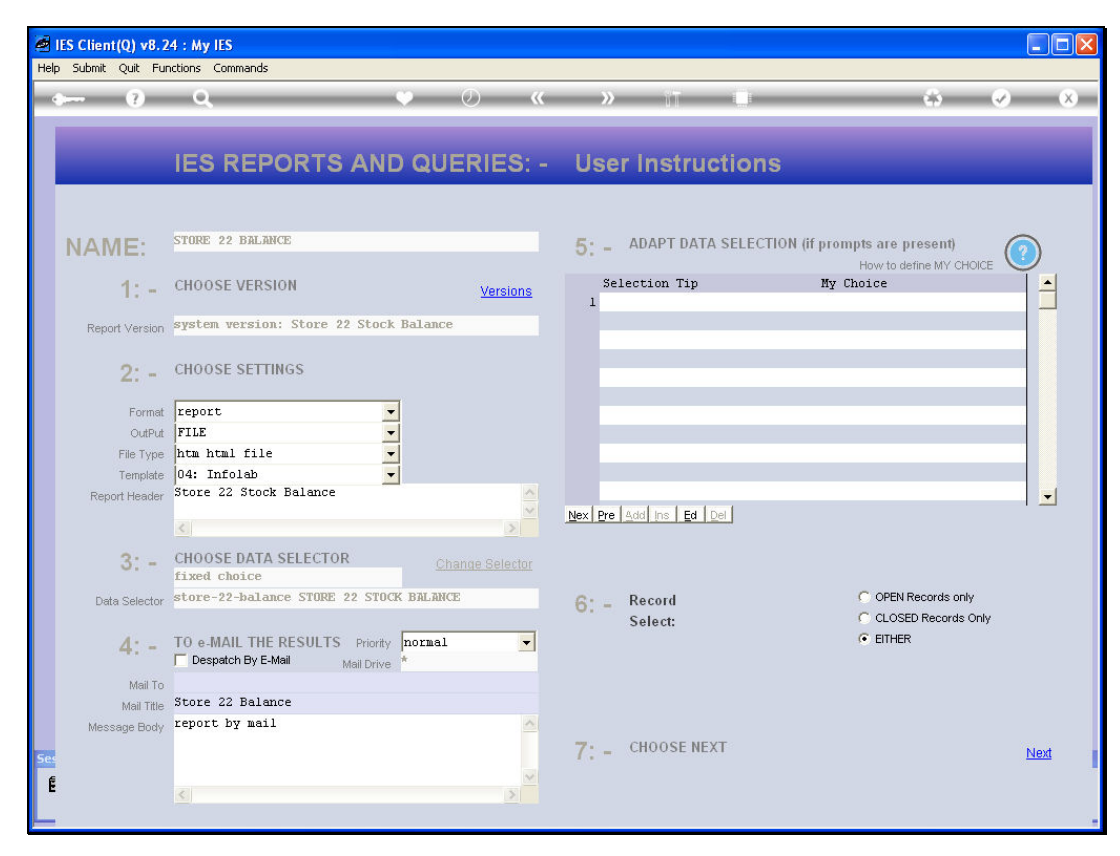

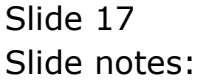

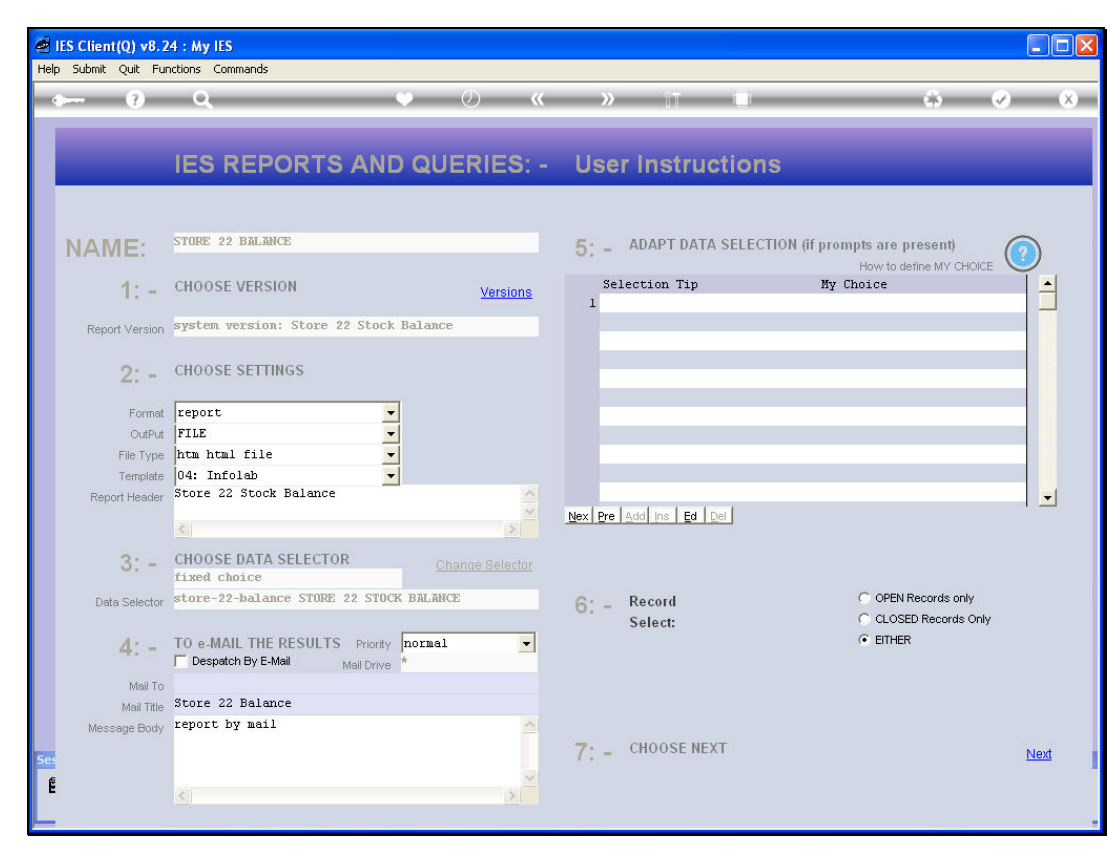

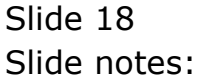

| <b>e</b> 11 | S Client(Q    | v8.24 : My IES                 |                          |          |          |          |            |              |            |                   |              |                                                                                                    |                  |                       |
|-------------|---------------|--------------------------------|--------------------------|----------|----------|----------|------------|--------------|------------|-------------------|--------------|----------------------------------------------------------------------------------------------------|------------------|-----------------------|
| Help        | Infolab Co    | nnections Logon                | Logoff Com               | panion \ | Wizard H | How do I | DataMarts  | Business     | Modules    | Action Foc        | us Option Se | lect                                                                                                    |                  |                       |
| •           |               | 9 Q                            | _                        | -        | _        | 2        | $\bigcirc$ | ~~           |            | if.               | -            | (income of the second second s | 4                | <ul> <li>×</li> </ul> |
|             |               |                                |                          |          |          |          |            |              |            |                   |              |                                                                                                    |                  |                       |
|             |               | Carl Car                       |                          | a da b   |          |          |            |              |            |                   |              |                                                                                                    |                  |                       |
|             |               | Sari Sal                       | ri Disp                  | atcr     | 1        |          |            |              |            |                   |              |                                                                                                    |                  |                       |
|             |               |                                |                          |          |          |          |            |              |            |                   |              |                                                                                                    |                  | Coup                  |
|             | Delivery Truc | 22                             |                          |          |          |          |            |              |            |                   |              | Do                                                                                                    | Stock Actions: - | Order Lations:        |
|             | Nam           | Truck 22                       |                          |          |          |          |            |              | rate Load  | Canacity          | 100          | Undo                                                                                                    | Order Transfers  | Load                  |
|             | Cash Accour   | t 10-00-00-84e                 | Cash Acco                | unt: Ti  | ruck 22  |          |            |              | L          | oaded: -          |              | Cu                                                                                                    | istomer Returns  | Release               |
|             | Truck Store   | 22 Truck 22                    |                          |          |          |          |            | Whe          | en No Brea | k Crates          | 18           |                                                                                                    | Truck Transfers  | Process               |
|             | Deliv Date    | 06/02/2010                     |                          |          |          |          |            | When         | Break Cra  | es Used           | 10           |                                                                                                    | Print Actions: - | Cash Up: -            |
|             |               |                                |                          |          |          |          |            |              |            |                   |              |                                                                                                    |                  | Transfer to Bank      |
|             |               | Ch                             | nange Displa             | <u>n</u> |          |          | Selec      | t Delivery 8 | Bequence   | 1                 |              |                                                                                                    |                  | Post CR Vouchers      |
|             |               | >>> Order No                   |                          |          |          |          |            | De           | eliv Sec   | [ Load            | Factor       | Stock Xfe                                                                                                    | r Order Statu    | s Am                  |
|             |               | 1 0000194 GRA                  | BOWSKI, TH               | ERESA    |          |          |            |              |            | 1                 | 0.30         | TRANSIT                                                                                                    | Pre Delive:      | гу                    |
|             |               | 2 0000197 GRA                  | BOWSKI, II<br>BOWSKI, II | IERE DA  |          |          |            |              |            | 3                 | 0.30         | MO                                                                                                    | Pre Delive       | ry                    |
|             |               | 4 0000221 GRA                  | BOWSKI, TI               | IERESA   |          |          |            |              |            | 4                 | 0.75         | NO                                                                                                    | Pre Delive       | rv                    |
|             |               | 5 0000222 GRA                  | BOWSKI, TI               | ERESA    |          |          |            |              |            | 5                 | 0.55         | NO                                                                                                    | Pre Delive       | ry                    |
|             |               | 6 0000229 GRA                  | BOWSKI, TI               | ERESA    |          |          |            |              |            | 6                 | 1.25         | NO                                                                                                    | Pre Delive       | ry                    |
|             |               | 7 0000230 ARS                  | TECHNICAL                | IMAGE:   | s        |          |            |              |            | 7                 | 0.20         | NO                                                                                                    | Pre Delive       | ry                    |
|             |               | 8 0000232 BAB                  | CO ELECTR                | IC & EN  | GINEERI  | NG LTD   | •          |              |            | 8                 | 0.25         | TRANSIT                                                                                                    | Pre Delive       | ry                    |
|             |               | 9 0000233 AUT                  | UMN IMAGE:               | 5 INC.   |          |          |            |              |            | 9                 | 0.60         | TRANSIT                                                                                                    | Pre Delive       | гу                    |
|             | 1             | 0 0000234 AV0                  | NMORE SCHO               | OOL      |          |          |            |              | 1          | .0                | 0.30         | TRANSIT                                                                                                    | Pre Delive       | ry                    |
|             | 1             | 1 0000235 D00                  | RNKLUUF SI               | JN       |          |          |            |              | 1          | .1                | 3.55         | TRANSIT                                                                                                    | Pre Delive       | ry                    |
|             | 1             | 2 0000238 Cas<br>3 0000237 Nil | vele Feet                |          |          |          |            |              | 1          | 3                 | 0.30         | NO                                                                                                    | Pre Delive       | ry                    |
|             | 1             | 4 0000238 ABC                  | Stationer                | v        |          |          |            |              | 1          | .4                | 0.12         | NO                                                                                                    | Pre Delive       | ry                    |
|             |               |                                |                          | -        |          |          |            |              |            | 10 <del>7</del> 0 |              |                                                                                                    |                  |                       |
|             |               |                                |                          |          |          |          |            |              |            |                   |              |                                                                                                    |                  |                       |
|             |               |                                |                          |          |          |          |            |              |            |                   |              |                                                                                                    |                  |                       |
| Ses         |               |                                |                          |          |          |          |            |              |            |                   |              |                                                                                                    |                  |                       |
| e           | Nex           | Pre Add Ins E                  | d Del                    |          |          |          |            |              |            |                   |              |                                                                                                    |                  |                       |
| E           | 140%          | 1001000100                     | <u></u>                  |          |          |          |            |              |            |                   |              |                                                                                                    |                  |                       |
|             |               |                                |                          |          |          |          |            |              |            |                   |              |                                                                                                    |                  | 1                     |

## Slide 19 Slide notes:

| Infelab - Microsoft Internet Explo     |                                                       |         |                 |  |  |  |  |  |  |
|----------------------------------------|-------------------------------------------------------|---------|-----------------|--|--|--|--|--|--|
| Eile Edit View Eavorites Tools H       |                                                       |         |                 |  |  |  |  |  |  |
|                                        |                                                       |         |                 |  |  |  |  |  |  |
| 🔾 Back 🔹 🐑 👻 📓 🏠                       | 🜀 Back 🔹 🕑 🕤 📩 😰 🏠 🔎 Search 👷 Favorites 🤣 🔗 + 🍓 🔯 🔹 📃 |         |                 |  |  |  |  |  |  |
| Address 🍘 \\127.0.0.1\Bridge\Q15378315 | 28A.HTM                                               |         |                 |  |  |  |  |  |  |
|                                        |                                                       |         |                 |  |  |  |  |  |  |
|                                        | Infolab (Pty) Ltd                                     |         | <pre>clip</pre> |  |  |  |  |  |  |
| nellogintolab.cc                       |                                                       | www.1   | ntolab.cc       |  |  |  |  |  |  |
|                                        |                                                       |         |                 |  |  |  |  |  |  |
|                                        |                                                       |         |                 |  |  |  |  |  |  |
| 08:45:28 06 FEB 2010 page              | 1                                                     |         |                 |  |  |  |  |  |  |
| Store 22 Stock Belence                 |                                                       |         |                 |  |  |  |  |  |  |
| Store 22 Stork Barance                 |                                                       |         |                 |  |  |  |  |  |  |
| Kev                                    | Description                                           | Otv Ptd | Actual Ptd      |  |  |  |  |  |  |
| 0201650-22                             | CANON EF 50MM F1.8 II                                 | 2.00    | 220.00          |  |  |  |  |  |  |
| 0201718-22                             | CANON EF 28-105MM F3.5-4.5 USM                        | 3.00    | 582.63          |  |  |  |  |  |  |
| 0205290-22                             | CANON RS-60E/60E3 REMOTE CONTR                        | 1.00    | 25.00           |  |  |  |  |  |  |
| 0205296-22                             | CANON RS-80N3 REMOTE SWITCH                           | 4.00    | 240.00          |  |  |  |  |  |  |
| 0241640-22                             | NIKON 70-300MM F4-5.6 AF-G BLK                        | 1.00    | 658.66          |  |  |  |  |  |  |
| 0243138-22                             | NIKON SB-600 FLASH                                    | 2.00    | 518.64          |  |  |  |  |  |  |
|                                        |                                                       |         | 2,244.93        |  |  |  |  |  |  |
| 6 record(s) listed                     |                                                       |         |                 |  |  |  |  |  |  |
|                                        |                                                       |         |                 |  |  |  |  |  |  |
|                                        |                                                       |         |                 |  |  |  |  |  |  |
|                                        |                                                       |         |                 |  |  |  |  |  |  |
|                                        |                                                       |         |                 |  |  |  |  |  |  |
|                                        |                                                       |         |                 |  |  |  |  |  |  |
|                                        |                                                       |         |                 |  |  |  |  |  |  |
|                                        |                                                       |         |                 |  |  |  |  |  |  |
|                                        |                                                       |         |                 |  |  |  |  |  |  |
|                                        |                                                       |         |                 |  |  |  |  |  |  |
|                                        |                                                       |         |                 |  |  |  |  |  |  |
|                                        |                                                       |         |                 |  |  |  |  |  |  |
|                                        |                                                       |         |                 |  |  |  |  |  |  |

Slide notes: And the Truck Stock Balance report reflects accordingly. So we see that the Truck Stock report is a management tool and we can use it like that. When planning a new Dispatch, the Truck Stock must be either NULL or must be exactly equal to the Floating Stock it may carry.During the Delivery process, the Stock will include all the loaded Orders for delivery. At the end of the Delivery Dispatch and after Cash Up has been performed, then the Stock status should be the same again as at the beginning of a new Dispatch being planned.

| 🗿 Infolab - Microsoft Internet Explo          | rer                                                     |         |            |  |  |  |  |  |  |
|-----------------------------------------------|---------------------------------------------------------|---------|------------|--|--|--|--|--|--|
| Eile Edit View Favorites Tools H              | Ele Edit View Favorites Icols Help                      |         |            |  |  |  |  |  |  |
| 🕝 Back 🔹 🐑 👻 📓 🏠 🔎 Search 👷 Favorites 🤣 😥 + 🌄 |                                                         |         |            |  |  |  |  |  |  |
| Address 🕘 \\127.0.0.1\Bridge\Q153783152       | 26A.HTM                                                 |         |            |  |  |  |  |  |  |
|                                               |                                                         |         |            |  |  |  |  |  |  |
| hello@infolab.cc                              | Infolab (Pty) Ltd                                       |         |            |  |  |  |  |  |  |
|                                               |                                                         | ****    |            |  |  |  |  |  |  |
|                                               |                                                         |         |            |  |  |  |  |  |  |
|                                               |                                                         |         |            |  |  |  |  |  |  |
| 08:45:28 06 FEB 2010 page                     | 1                                                       |         |            |  |  |  |  |  |  |
| Store 22 Stock Balance                        |                                                         |         |            |  |  |  |  |  |  |
|                                               |                                                         |         |            |  |  |  |  |  |  |
| Key                                           | Description                                             | Qty Ptd | Actual Ptd |  |  |  |  |  |  |
| 0201650-22<br>0201718-22                      | CANON EF 50MM F1.8 11<br>CANON EF 28-105MM F3.5-4.5 USM | 2.00    | 220.00     |  |  |  |  |  |  |
| 0205290-22                                    | CANON RS-60E/60E3 REMOTE CONTR                          | 1.00    | 25.00      |  |  |  |  |  |  |
| 0205296-22                                    | CANON RS-80N3 REMOTE SWITCH                             | 4.00    | 240.00     |  |  |  |  |  |  |
| 0241640-22                                    | NIKON 70-300MM F4-5.6 AF-G BLK                          | 1.00    | 658.66     |  |  |  |  |  |  |
| 0243138-22                                    | NIKON SB-600 FLASH                                      | 2.00    | 518.64     |  |  |  |  |  |  |
|                                               |                                                         |         | 2,241.55   |  |  |  |  |  |  |
| 6 record(s) listed                            |                                                         |         |            |  |  |  |  |  |  |
|                                               |                                                         |         |            |  |  |  |  |  |  |
|                                               |                                                         |         |            |  |  |  |  |  |  |
|                                               |                                                         |         |            |  |  |  |  |  |  |
|                                               |                                                         |         |            |  |  |  |  |  |  |
|                                               |                                                         |         |            |  |  |  |  |  |  |
|                                               |                                                         |         |            |  |  |  |  |  |  |
|                                               |                                                         |         |            |  |  |  |  |  |  |
|                                               |                                                         |         |            |  |  |  |  |  |  |
|                                               |                                                         |         |            |  |  |  |  |  |  |
|                                               |                                                         |         |            |  |  |  |  |  |  |
|                                               |                                                         |         |            |  |  |  |  |  |  |
|                                               |                                                         |         |            |  |  |  |  |  |  |

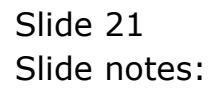